# 全国道路运输从业资格管理平台(考生)操作手册

1. 注册账号

考生访问全国道路运输从业资格管理平台网站,网站地址: http://dlks.jtzyzg.org.cn/

| 首页 政策法规   考试考察             | 综合查询   继续教育   登记服务   常见问题                                                                 | <ul> <li>资料下载</li> <li>Q</li> </ul>                                                                                                    |
|----------------------------|-------------------------------------------------------------------------------------------|----------------------------------------------------------------------------------------------------|
|                            | 最新动态                                                                                      | ● 登录   注册                                                                                                    |
| 地区 与机 通过率 通过率 人数 人数        |                                                                                           | ▲ 御爺入風户名                                                                                                    |
|                            |                                                                                           | 月3日 18 (11) 18 (11) 18 (11) 18 (12) 18 (13) 18 (13) 1 |
|                            |                                                                                           | 名 <b>彩曲、"其</b> 位字母、故字或下划线组成                                                                                                    |
|                            |                                                                                           |                                                                                                    |
|                            |                                                                                           | □ 清输入手机号                                                                                                    |
|                            |                                                                                           |                                                                                                    |
|                            |                                                                                           | 》和和他人为亚山上的9                                                                                                    |
|                            | <ul> <li>部职业资格中心主要负责同志向货车司机发放道路运输安全驾驶口袋</li> <li>交通运输部办公厅关于分方中坐人民共和国道路均衡运输驾驶目前</li> </ul> | 2013                                                                                                    |
|                            | · 部职业资格中心在京组织道路运输从业人员管理研讨工作                                                               | 2019-04-24 注册说明:                                                                                                    |
|                            | 。 交通运输部职业资格中心与道路运输从业资格证印制单位共同研究提                                                          | 2019-03-15 <b>用户名</b> 只能包含汉字、字母、数字和下划线,长度<br>6-18位 (一个汉字占两位)                                                                                                    |
|                            | • 雪运客车和货车驾驶员安全文明驾驶教育培训考核题库通过审定                                                            | 2019-02-22 案码只能包含字母、数字和下划线,长度8~18位                                                                                                    |
| 图-全国道路                     | 运输从业人员考核和从业资格                                                                             | 格管理平台网站首页                                                                                                    |
| <b>左</b> 國赴 <b>首</b> 西左    | 侧▼登录人注册▼区生进                                                                               | 行账早注册 占土注册                                                                                                    |
| 在内坦自贝尔                     |                                                                                           |                                                                                                    |
| +) $W$ $P$ $+$ $M$ $H$ $=$ | 田中之四相二仕自进行                                                                                | 一些日子四年在                                                                                                    |
| t八账亏汪册齐面。                  | 根据汪册旋办信息进行                                                                                | 赋亏汪册探作。                                                                                                    |
|                            |                                                                                           |                                                                                                    |
|                            | )                                                                                         |                                                                                                    |
|                            |                                                                                           |                                                                                                    |
|                            |                                                                                           |                                                                                                    |
|                            |                                                                                           |                                                                                                    |
|                            |                                                                                           |                                                                                                    |
|                            |                                                                                           |                                                                                                    |
|                            |                                                                                           |                                                                                                    |
|                            |                                                                                           |                                                                                                    |
|                            |                                                                                           |                                                                                                    |

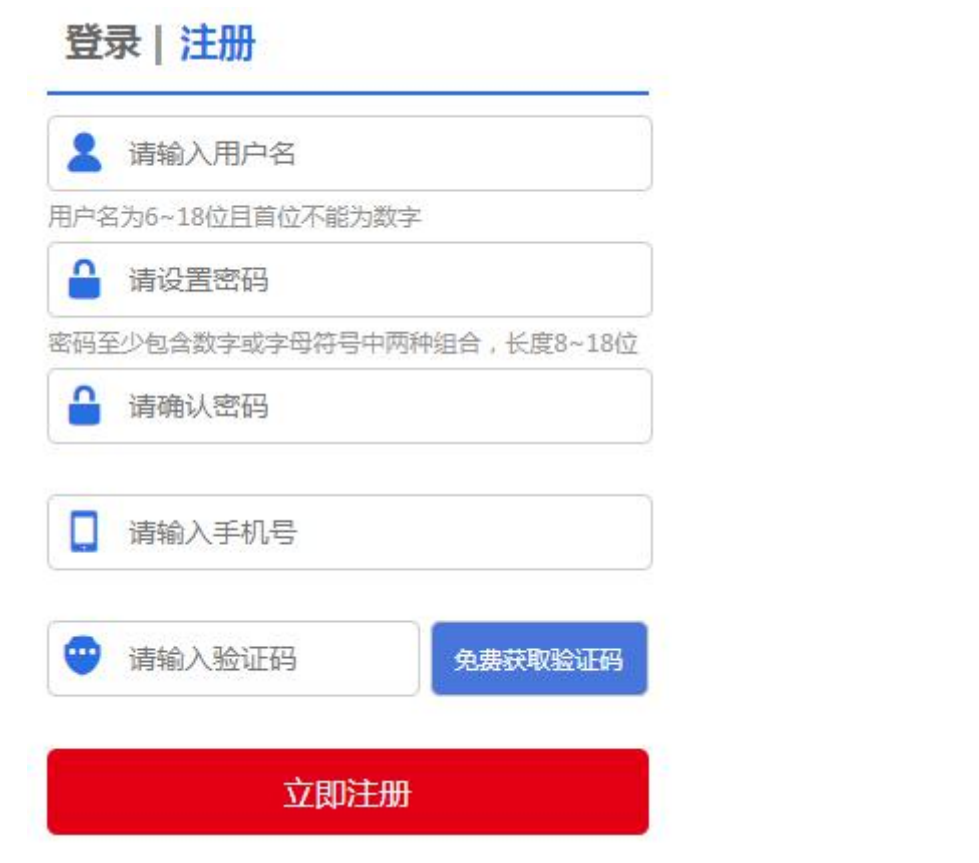

图-账号注册

注册完成,页面弹出"注册成功,请先完善个人信息!"提示框, 点击确定,完成账号注册。进入完善信息界面。

| 考务驾驶舱    | 最新动态                   |             | <b>#</b> \$+ | 登录 注册                           |             |
|----------|------------------------|-------------|--------------|---------------------------------|-------------|
| 地区 考试 通过 |                        |             |              |                                 |             |
| 人数人数     | 提示                     |             |              | shuyan                          |             |
|          | ① 注册成功,请先完善个人们         | 言思!         |              | #PSO#                           |             |
|          |                        | 确定          |              | <b></b>                         |             |
| .7       |                        |             |              | 15926300404                     |             |
|          |                        |             |              | · 386123                        | 26s后重新获取    |
|          | • 部职业资格中心主要负责同志向货车司机发放 | 如道路运输安全驾驶口袋 |              | the strengt                     | -nn         |
|          | • 交通运输部办公厅关于发布中华人民共和国通 | 直路货物运输驾驶员从业 |              | 1001                            |             |
|          | • 部职业资格中心在京组织道路运输从业人员制 | 管理研讨工作      |              | 注册说明:                           |             |
|          | - 交通运输部职业资格中心与道路运输从业资格 | 8证印制单位共同研究提 |              | 用户名只能包含汉字、字母<br>6-18位 (一个汉字占两位) | 1、数字和下划线,长期 |

# 2. 完善信息

在个人中心基本信息界面,填写个人真实信息,其中带有\*信息

# 为必填信息,若未填写无法保存。

|                                         | 基本信息                        |                                           |                                          |                    |                         |
|-----------------------------------------|-----------------------------|-------------------------------------------|------------------------------------------|--------------------|-------------------------|
| 7                                       | <b>出版日</b> 示:1.<br>2.<br>3. | 个人基本信息如此名,也<br>有木收到脸证弱,通检香<br>手机导致和电子部精通合 | 例,还件母码、税据,证<br>邮件边设箱或更换用包邮<br>密接工具中增改!   | 件典型,出生目前<br>幕界次登试! | 题,不元许想起, <b>同</b> 后二确认! |
| shoyan                                  | •个人头像                       | 0                                         | ipg, joeg, brigationgtile<br>☆(4-)-7350k | . 100000           |                         |
| -                                       |                             | (P) (P)                                   | 80.9-00                                  |                    | 0                       |
| 7 正法思                                   | 花台                          |                                           |                                          | 132.63             | • • · · ·               |
| 1029#HE                                 | "证件类型                       | 8.8%5                                     | •                                        | *证件每码              |                         |
| a maa ahaa ahaa ahaa ahaa ahaa ahaa aha |                             |                                           |                                          |                    |                         |
| eria                                    | "民族                         | 汉族                                        | ,                                        | *出生日期              |                         |
|                                         | "手机号码                       | stations.                                 |                                          | *电子邮箱              |                         |
|                                         | 国定电话                        |                                           |                                          | *通讯地址              |                         |

绑定邮箱操作,填写真实有效邮箱,点击【绑定】,点击【获取 验证码】系统会给填写邮箱发送验证码,请在验证码输入框中输入邮 箱验证码。

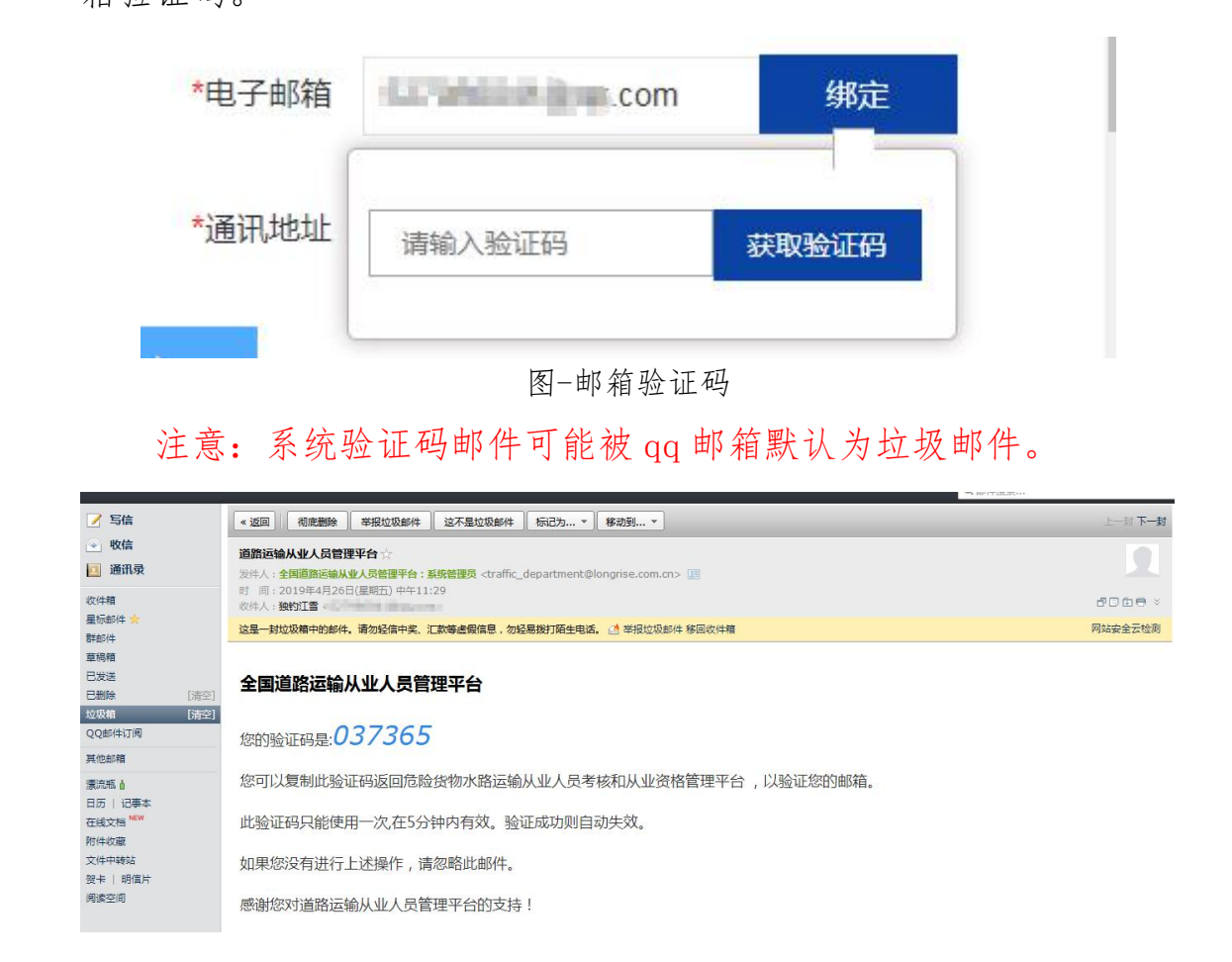

#### 图-qq 邮箱页面

基本信息填写完整,点击【保存】,完成个人信息完善操作。

### 3. 账号密码找回

考生用户完成注册账号,忘记账号密码,考生可进行找回密码操作。登录首页,点击在页面右侧红色字体"忘记密码?"进入找回密码页面。

|            | 首页    | IS                                           | 意法规      | 考试考务 | 综合查询                                                                                                    | 继续教育   常见问题                                                                                                    | <ul> <li>資料下载</li> </ul>                           |                                                                    | 4                                            | C                          | 2          |
|------------|-------|----------------------------------------------|----------|------|----------------------------------------------------------------------------------------------------|----------------------------------------------------------------------------------------------------|----------------------------------------------------|--------------------------------------------------------------------|----------------------------------------------|----------------------------|------------|
|            | 考务驾驶  | 舱 4个 <del>i</del>                            | 省份5个地    | (区)  | 最新动态                                                                                                    |                                                                                                    |                                                    | <b>更多+</b>                                                         | 登录!注册                                        |                            |            |
|            | 地区    | 考试<br>人数                                     | 通过<br>人数 | 通过率  | 1                                                                                                    |                                                                                                    | 1 , 7                                              |                                                                    |                                              |                            |            |
|            | 总计    |                                              |          | ()   | -                                                                                                    | / ,                                                                                                    |                                                    |                                                                    |                                              |                            |            |
|            | 天津    |                                              |          |      |                                                                                                    |                                                                                                    | THE PARTY OF                                       | Z                                                                  | ▲ 请输入密码                                      |                            |            |
|            | 江西赣州  |                                              |          | ()   |                                                                                                    | AND DURAL MILLION                                                                                                  |                                                    |                                                                    |                                              |                            |            |
|            | 湖北武汉  |                                              |          |      |                                                                                                    |                                                                                                    |                                                    | 3.                                                                 | 🥶 请输入会证码                                     | s5vK                       |            |
|            | 湖北鄂州  |                                              |          |      |                                                                                                    |                                                                                                    |                                                    |                                                                    | ₩\ 亥佐                                        | () <del>* 1 * </del> * * * |            |
|            | 广西防城港 |                                              |          |      | 部职业资格中心在                                                                                                    | 京组织道路运输从业人员管理研讨工                                                                                                   |                                                    |                                                                    | 文<br>·<br>·                                  |                            | 3 ?        |
|            |       |                                              |          |      | <ul> <li>部职业资格中心</li> <li>交通运输部办公</li> <li>部职业资格中心</li> <li>交通运输部内公</li> <li>交通运输部职业</li> <li>营运车和货车</li> </ul> | 主要负责同志的结束司机发放道路就<br>「大子之有一华人民共和国道路统治<br>在京都完建资源和从业人员管理研究<br>調約中心之可思想和从业团都在印象<br>驾驶为安全文明思想对有培训参核就<br>有一一次和一大十一大百一十十 | 「輸安全驾驶口<br>「短輪驾驶员从<br>打工作<br>」「単位共同研究<br>「「「「「文、矼」 | 2019-04-25<br>2019-04-25<br>2019-04-24<br>2019-03-15<br>2019-02-22 | 登录说明:<br>梦生:用于登录当前门<br>梦试考务:用于登录者<br>梦试考究管理员 | 〕户网站,适用于报考考<br>试考务维护平台,适用  | 生<br>于     |
| <u>у</u> п | 考生    | 主用                                           | 户1       | 可在死  | 前认账                                                                                                    | 号环节,在                                                                                                    | "用户                                                | 名或ii<br>上士 t                                                       | E件号,                                         | '输入相                       | E输入<br>应知  |
| 注加<br>进入   | い安全   | <b>习                                    </b> | ie<br>Te | 环节。  | 与以账                                                                                                    | <b></b>                                                                                                    | 账亏。                                                | 只山田                                                                | 主色                                           | 一步                         | <b>按钮,</b> |
| 3          |       | 政策                                           | 去规       | 考试考务 | │ 综合查询                                                                                                    | 继续教育   常见问题                                                                                                    | 资料下载                                               |                                                                    |                                              | 登录                         | ₹/注册       |
|            |       |                                              |          | 0 确ì | 人帐号                                                                                                    | 2 安全验证                                                                                                    | 6                                                  | 重置密码                                                               |                                              |                            |            |
|            |       |                                              |          |      |                                                                                                    | 请填写您需要找回的帐号或者证件<br>请输入用户名或证件号                                                                                      | 5                                                  |                                                                    |                                              |                            |            |
|            |       |                                              |          |      |                                                                                                    | 下一步                                                                                                    |                                                    |                                                                    |                                              |                            |            |

图-确认账号

在安全验证环节,通过注册账号时的手机号获取短信验证码,点 击蓝色"获取验证码"按钮,获取短信验证码,在验证码输入框中输 入收到验证码。

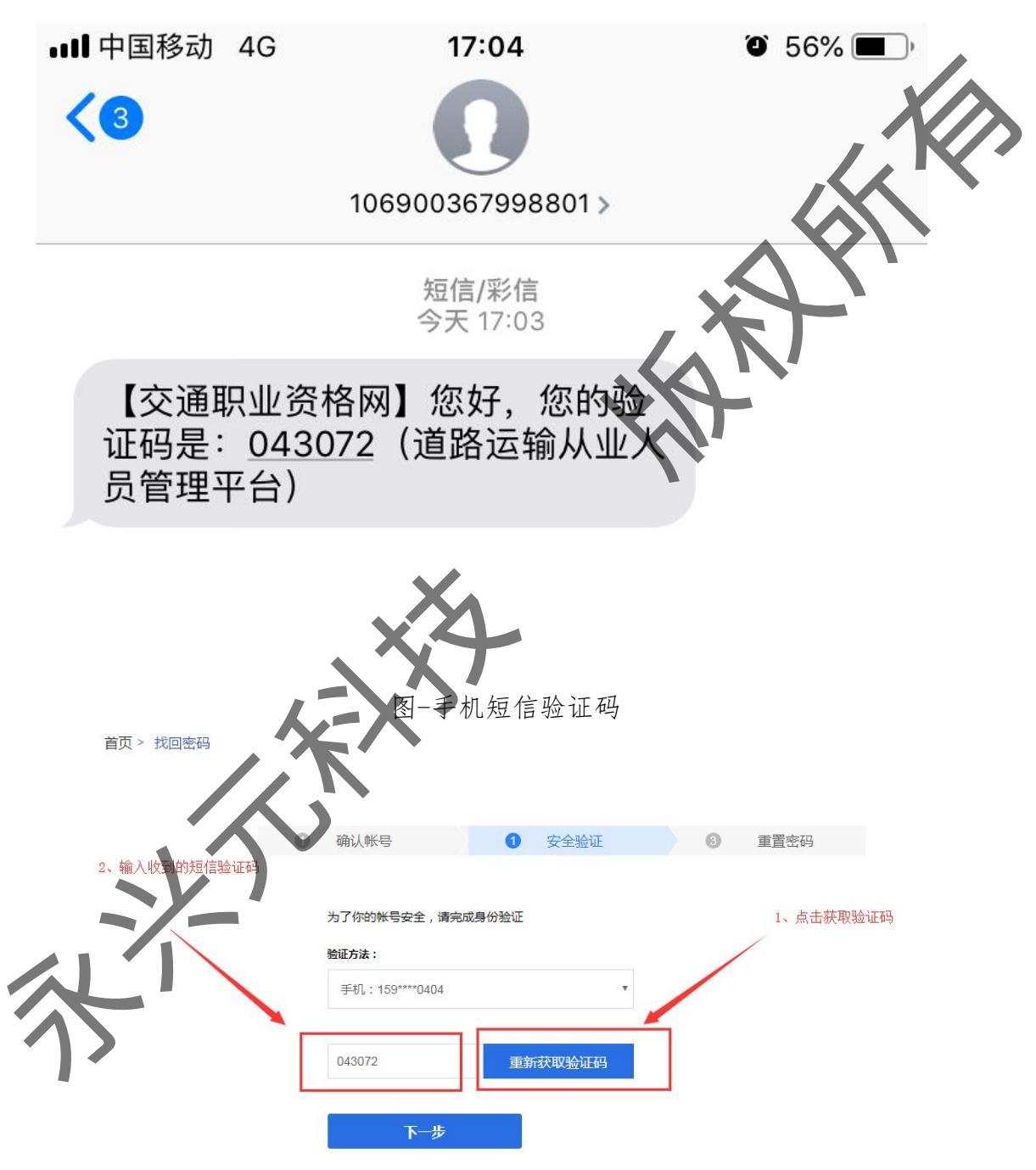

图-安全验证

验证码输入完成之后,点击蓝色"下一步"按钮进入重置密码环 节,考生用户可重新设置账号密码。

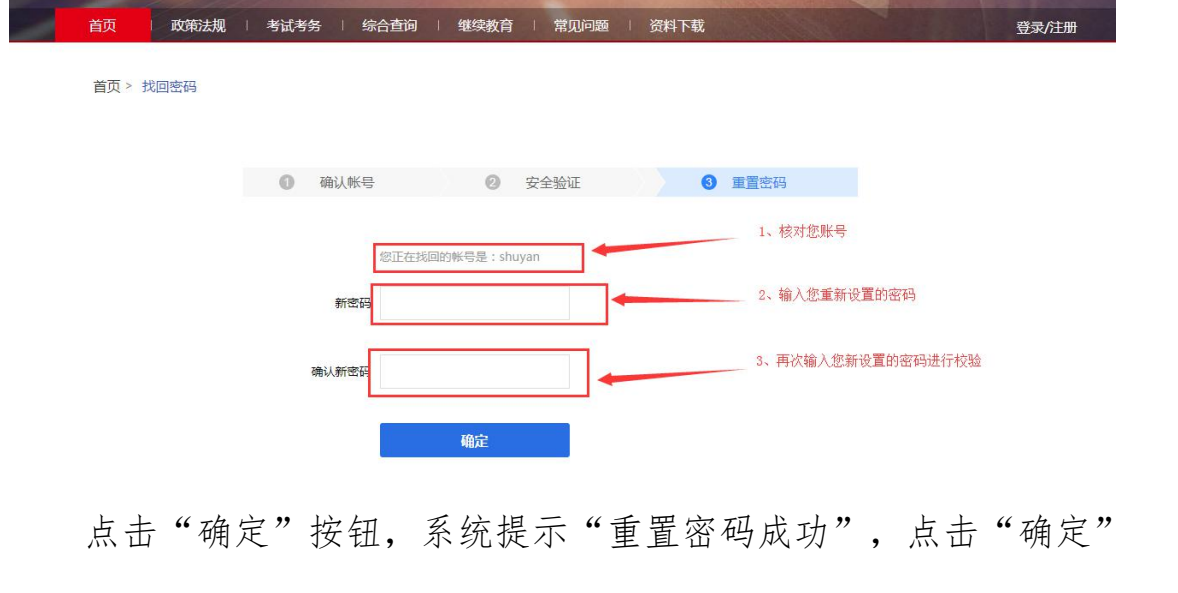

按钮,完成账号密码找回操作。考生用户可通过重新设置的新密登录。

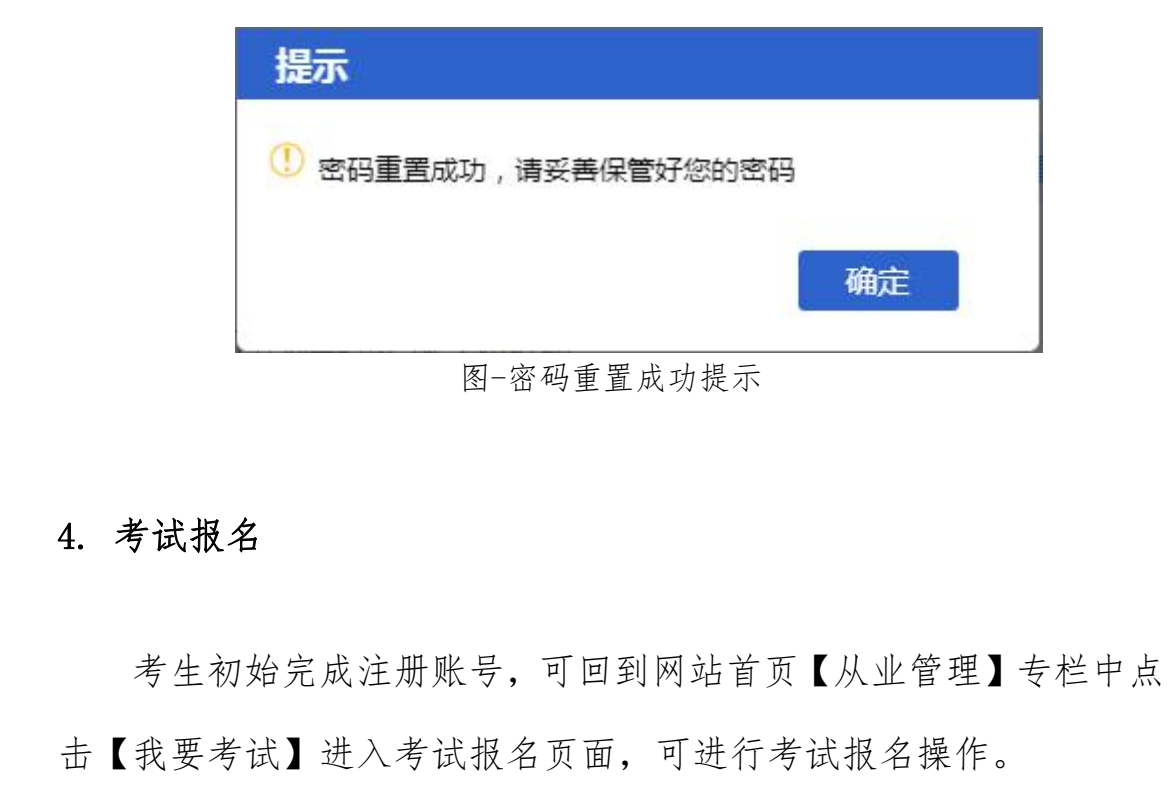

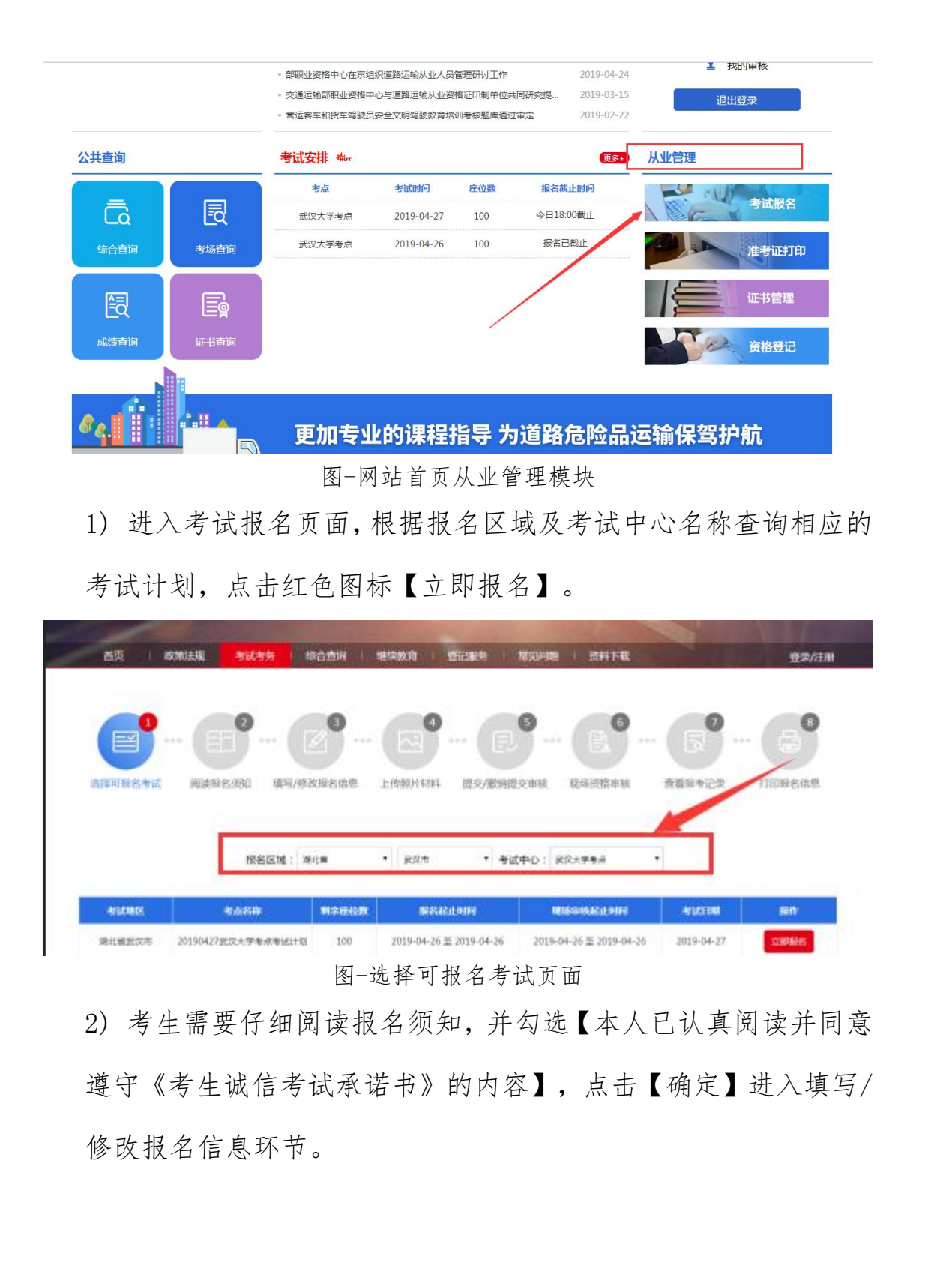

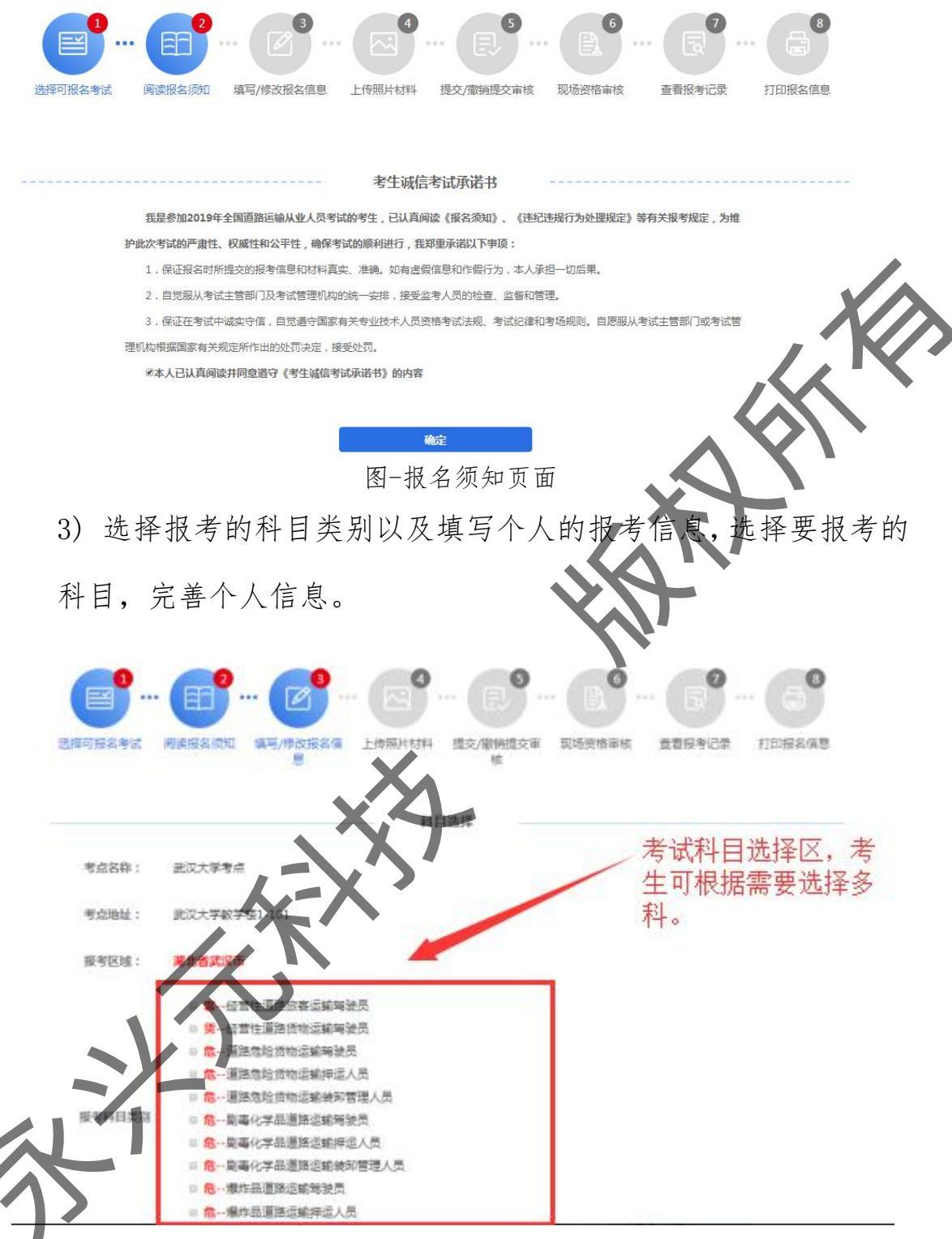

图-报考科目类别选择

|                |                                                                                                    | 个人信息填写(                                                                                                    | 信息填写)               |              |
|----------------|----------------------------------------------------------------------------------------------------|----------------------------------------------------------------------------------------------------|---------------------|--------------|
| *99.8 :        | 4980年                                                                                                    |                                                                                                    | -111 H              | • # O#       |
| "证件类型:         |                                                                                                    | *                                                                                                    | *证件可码:              |              |
| *出生年月:         | 1509-04-16                                                                                                    |                                                                                                    | *008465 :           |              |
| • <b>\$</b> 55 | 備选择学历                                                                                                    | ٠                                                                                                    | *4主社:               | 建国际位立        |
| *工作单位:         | 编编写工作单位                                                                                                    |                                                                                                    | *40987595311980 :   | #6500000020m |
| *准驾车里:         | <ul> <li>大型高车A1</li> <li>城市公交车A3</li> <li>大型货车B2</li> <li>小型自动排汽车C2</li> <li>三轮汽车C4</li> <li>普通三轮鹰托车D</li> <li>轻便二轮鹰托车F</li> <li>无机电车N</li> </ul> | <ul> <li>一 委引年A2</li> <li>二 中型寄车B1</li> <li>二 小型汽车C1</li> <li>二 低連数流汽车C3</li> <li>二 独族人专用小型自动指数都注</li> <li>二 輪道二 幹學共车E</li> <li>二 幹式自动机械车M</li> <li>三 有轨电车P</li> </ul> | ***<br>言息填 <i>写</i> |              |
| 信息填            | 真写完整,,                                                                                                    | 点击【下一步                                                                                                    | 】,进入上               | 传照片材料环节。     |
| 填写资            | 料                                                                                                    |                                                                                                    | X                   |              |

报考考生根据图片、材料的上传要求依次上传。

|   | 首页                           | 政策法规                                                               | 考试考务                                                             | 综合查询                                                                   | 继续为育                                                           | 登记服务   常见                                                                                                  | 问题 资料下载        |            | 你好,胡凯平 | • |
|---|------------------------------|--------------------------------------------------------------------|------------------------------------------------------------------|------------------------------------------------------------------------|----------------------------------------------------------------|----------------------------------------------------------------------------------------------------|----------------|------------|--------|---|
|   |                              | (E                                                                 | 2                                                                |                                                                        |                                                                |                                                                                                    | B <sup>6</sup> |            |        |   |
|   | 选择可报名考试                      | t 阅读报                                                              | 络须知 渊                                                            | 5/修政报生信息                                                               | 上传照片材料                                                         | 提交/撤销提交审                                                                                                   | 核 现场资格审核       | 查看报考记录     | 打印报名信息 |   |
|   | * 人照片:                       |                                                                    | $\mathbf{\hat{\mathbf{n}}}$                                      |                                                                        | 报名信息                                                           | 真写(附件上传)                                                                                                   |                |            |        |   |
|   | 1.上作<br>3.头面<br>5、面面<br>6、低概 | 、<br>大小须为考生<br>人外具他很名<br>大小为二寸,稍<br>占照片尺寸的2<br>正面头发不得远<br>本IE幕点击按钮 | 本人近期正面免<br>员不得着制式服<br>武为jpg,jpeg,p<br>/3;<br>过眉,露双耳,常<br>上传,若无响应 | ,冠彩色证件照,务<br>《装拍照;女性不得<br>ng,文件大小必须<br>带眼睛的考生应佩<br><mark>清双击按钮。</mark> | 必保证照片清晰、「<br>穿背带式服装拍照<br>小于100k; <mark>图片</mark> R<br>戴眼镜,不得佩戴 | 可辨认,其他如生活照。<br>;<br>;<br>;<br>;<br>;<br>;<br>;<br>;<br>;<br>;<br>;<br>;<br>;<br>;<br>;<br>;<br>;<br>;<br>; | . 视频捕捉、摄像头所摄   | 等照片一律不予审核; |        |   |
| 1 | in.                          | A                                                                  |                                                                  |                                                                        |                                                                |                                                                                                    |                |            |        |   |

## 图-图片、材料上传页面

点击材料或图片上传区,找到要上传的材料,双击材料或点击【打 开】,提示上传成功。

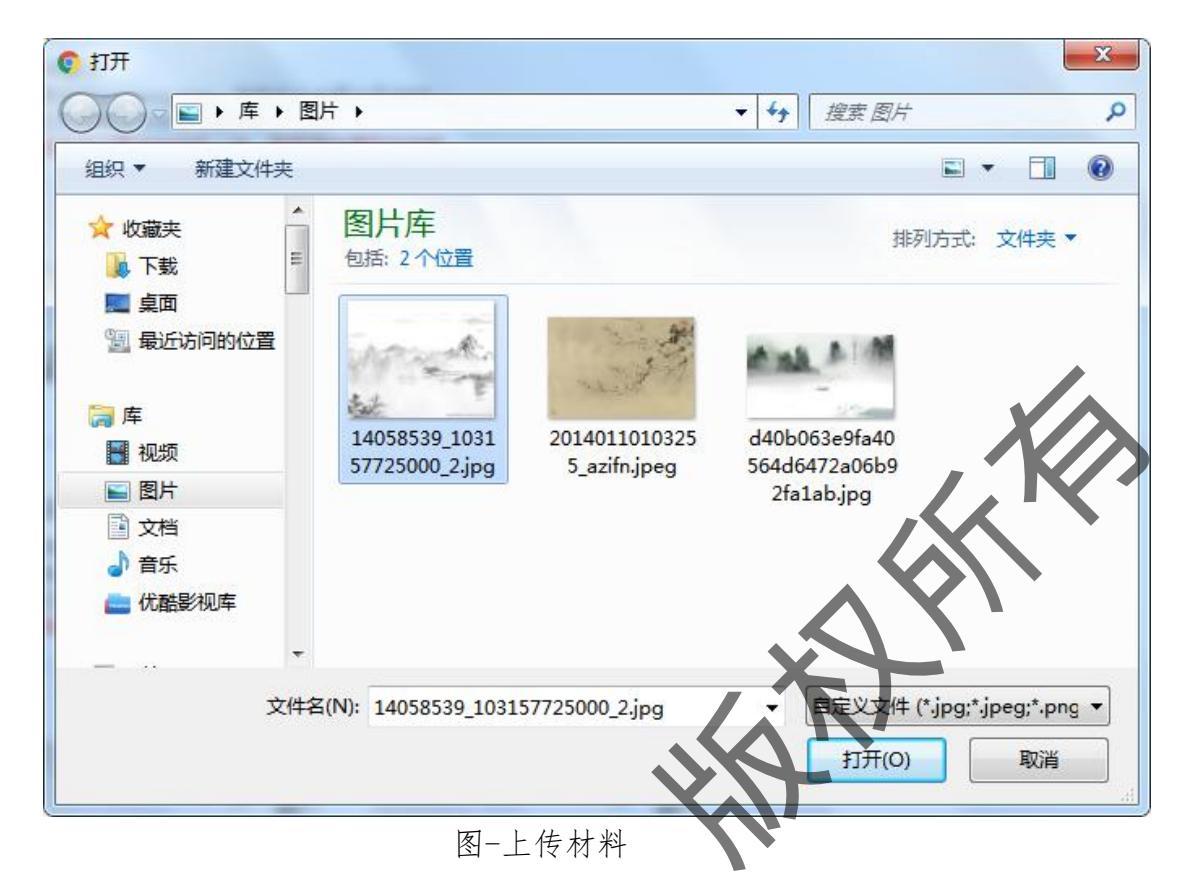

材料上传完成之后,点击红色【提交】按钮,提交完成材料填写。

若考生发现报考信息有误, 可点击【返回修改个人信息】进行信息修

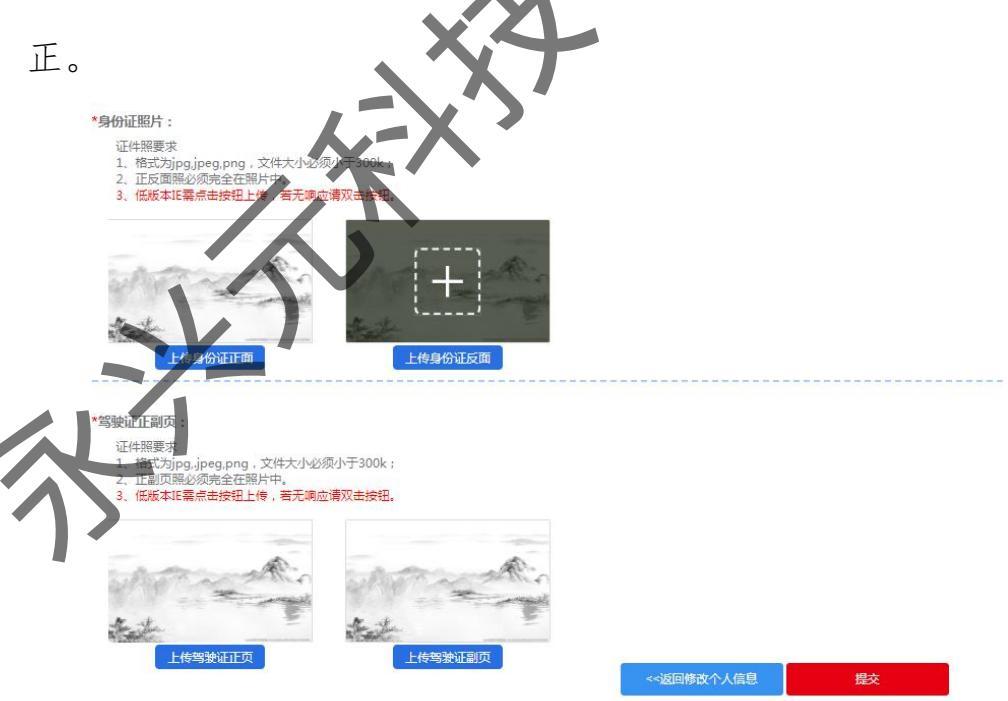

图-材料提交

6. 提交审核

考生完成提交操作进入报名信息提交审核页面,考生需要核对自 已报考信息是否有误,若信息填报有误,考生可点击蓝色【返回修改】 返回重新修改,核对正确则点击红色【提交审核】按钮将报考信息提 交审核。系统提示提交审核成功。

|                                              |                       | 附件信息                                          |
|----------------------------------------------|-----------------------|-----------------------------------------------|
|                                              |                       | 填报信息                                          |
| 报考区域:                                        | 湖北省武汉市                |                                               |
|                                              | 客经营性道路旅客运输驾驶员         |                                               |
| 报考科目类别:                                      | <b>货</b> 经营性道路货物运输驾驶员 |                                               |
|                                              | <b>危</b> 道路危险货物运输驾驶员  |                                               |
| 现场审核联系人:                                     | 张三                    | XII'                                          |
| 现场审核联系电话:                                    | 18525252525           |                                               |
| <ol> <li>查看审核<br/>报名信息<br/>考生可在此模</li> </ol> | 提交审核成功,进<br>块随时查看个人报  | ★ 建苯基乙酸 化 化 化 化 化 化 化 化 化 化 化 化 化 化 化 化 化 化 化 |

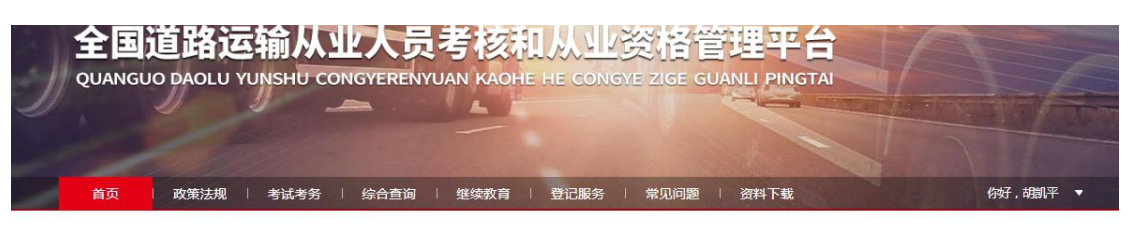

首页 > 我的审核

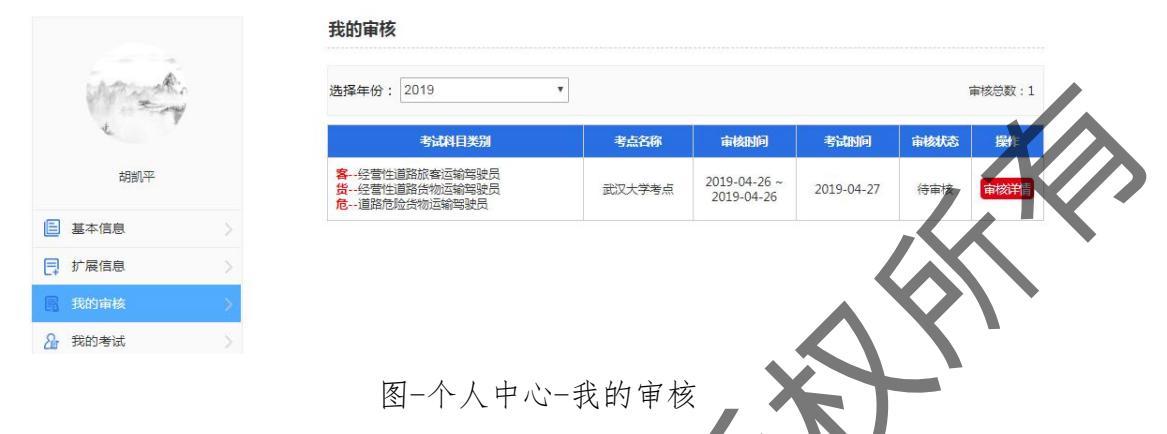

点击审核详情,可查看到当前的报考的审核状

审核详情

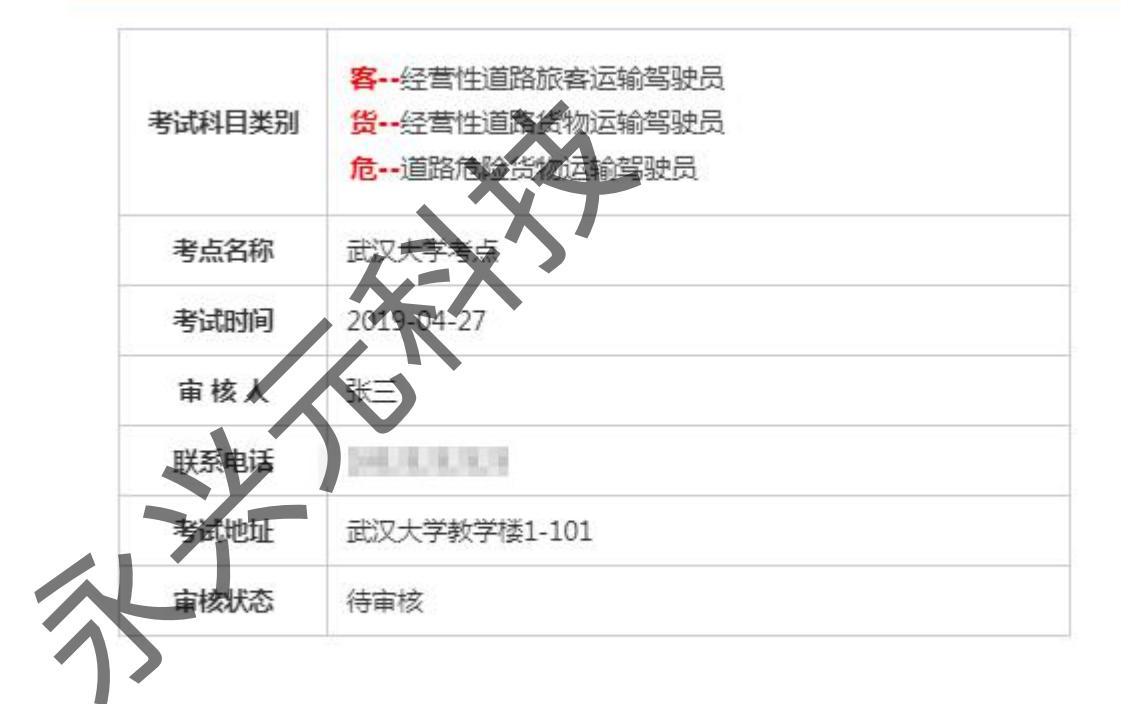

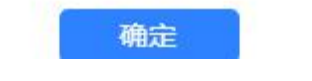

图-报考信息审核详情-待审核

# 审核详情

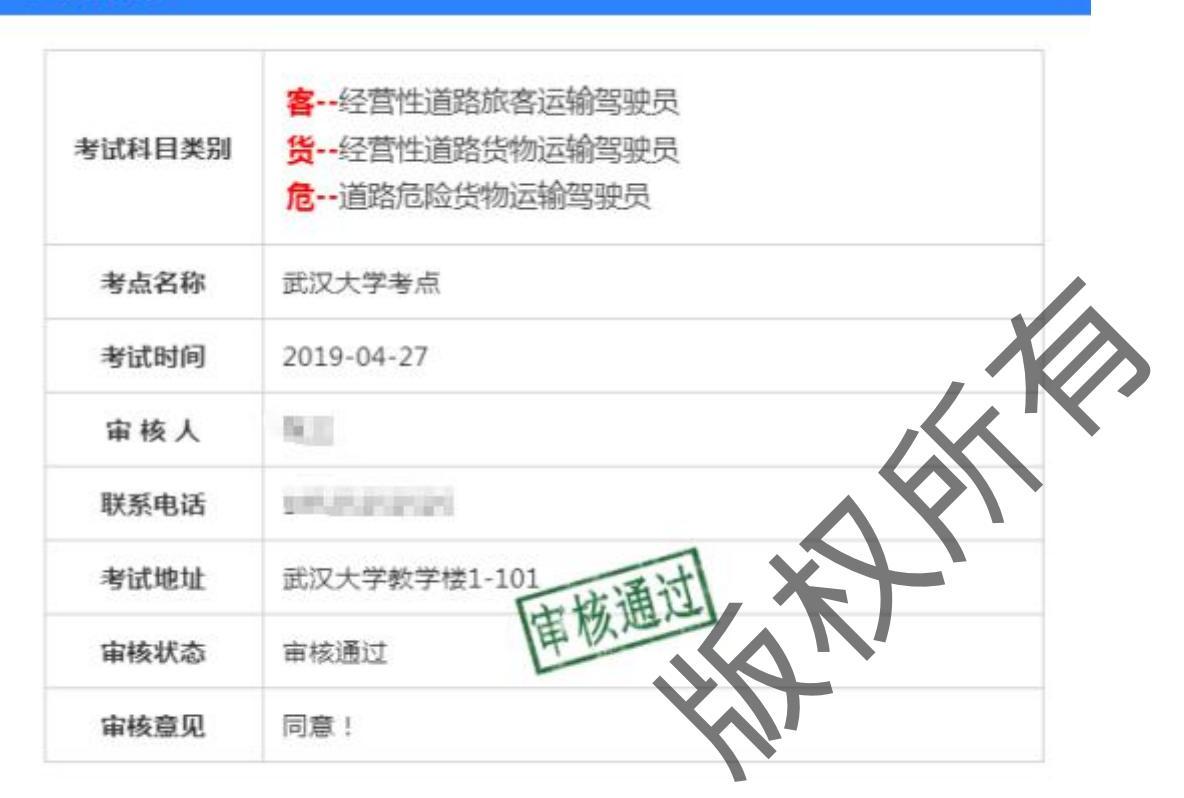

图-报考德康核详情-审核通过 8. 打印准考证 当审核通过,考试中心给考生安排好座位,考生可在网站首页上 进入准考证打印模块或在【个人中心】-【我的考试】我的考试打印 准考证,考生通过【个人中心】下载打印准考证。

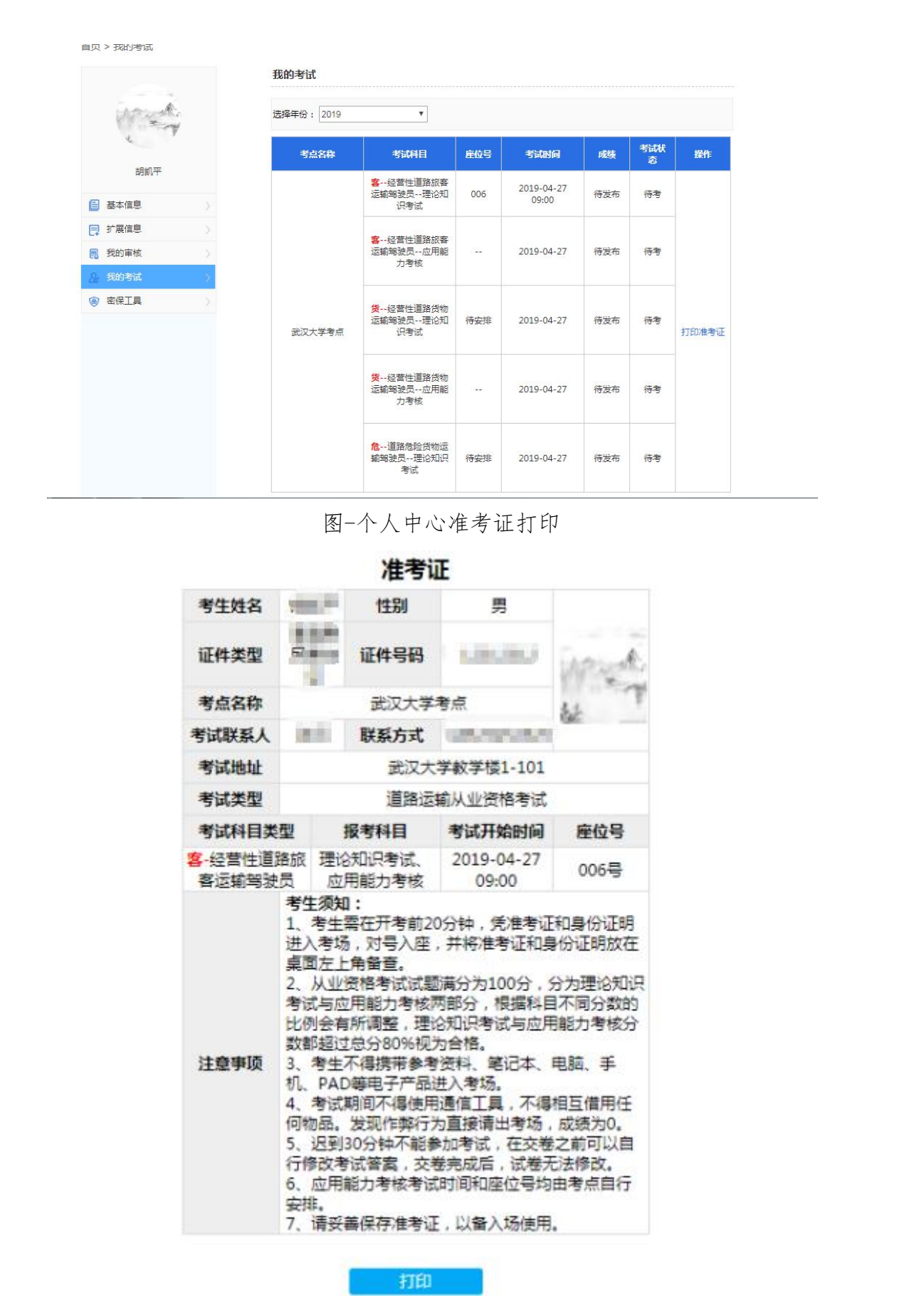

图-网页准考证信息

下载下来的准考证是 pdf 文件, 打开可查看具体准考证信息。考 生可自主打印准考证。

| 2(184(25                         | 全部的新加加金币 机可有物制                                   | 从业资格证据中分4070年4      | 1        |     |
|----------------------------------|--------------------------------------------------|---------------------|----------|-----|
|                                  | 准考试                                              | æ                   | _        |     |
| 9118                             | 110                                              | 男                   |          |     |
| 证件类型                             | 证件号码                                             | 10000               | amount   |     |
| 考点名称                             | 武汉大学考点                                           |                     | 17 Store |     |
| 考试联系人                            | 联系方式                                             | -                   |          |     |
| Tittat                           | 武汉大                                              | 学教学楼1-101           |          |     |
| 考试类型                             | 道然远                                              | 输从业资格考试             |          |     |
| 专试科目类型                           | 报考科目                                             | 专试开始时间              | 虚位号      |     |
| <mark>會-</mark> 经营性道路扳来运输的<br>被员 | \$ 景论知识考试、应用能力考<br>核                             | 2019-04-27<br>09:00 | 00649    |     |
| <b>49</b><br>1. 4<br>192         | : <b>接知:</b><br>9生馬在丹考前20分钟,凭意考证》<br>和改在桌面左上角备查。 | 山身份巨吻县入考场           | .319 .8  | e e |

考生在交通运输从业资格网站首页下载打印准考证。在页面首页 从业资格模块,点击准考证打印标签,进入【个人中心】-【我的考 试】模块打印准考证(同【个人中心】操作)。

|                   | 新期业资格中心在京组织道路运输从业人员管理研讨工作 2019-04-24                     |                                                                                                    |                                                                                                    |
|-------------------|----------------------------------------------------------|----------------------------------------------------------------------------------------------------|----------------------------------------------------------------------------------------------------|
|                   |                                                          |                                                                                                    |                                                                                                    |
| 学共查询              | 考试安排 🖦 🕀 東京王 从业资格                                        |                                                                                                    |                                                                                                    |
|                   | 考点考试时间 座位数 报名截止时间                                        |                                                                                                    |                                                                                                    |
|                   | 武汉大学考点 2019-04-27 100 今日18:00截止 考试报名                     |                                                                                                    |                                                                                                    |
| 综合查询考场查询          | 武汉大学考点 2019-04-26 100 探名已転止 X1考订时4760                    |                                                                                                    |                                                                                                    |
|                   |                                                          |                                                                                                    |                                                                                                    |
|                   | 证书管理                                                     |                                                                                                    |                                                                                                    |
| ACALLED C. DOLDO  |                                                          |                                                                                                    |                                                                                                    |
|                   |                                                          |                                                                                                    |                                                                                                    |
| Sel I THA         | 更加专业的课程指导 为道路危险品运输保驾护航                                   |                                                                                                    |                                                                                                    |
|                   |                                                          |                                                                                                    |                                                                                                    |
| 政策法规 更多+          | 通知公告 (更多+) 资料下儲 (更多+)                                    |                                                                                                    |                                                                                                    |
|                   |                                                          |                                                                                                    |                                                                                                    |
| • 交通运输部职业资格中心组织开展 | 总质量4.5吨及以下普通货运车辆驾驶员从业资格证将于2 2018-12-25 , 交通运输部功公厅关于发布道路货 |                                                                                                    |                                                                                                    |
|                   |                                                          | * 交通運動研究业供用中心局通速通从业供用正的单位。     2019-03-25     運出資源       * 大告询     * 生活者 年初後年場後長金全文明場後秋青年明寺板道東道。     2019-02-25     第二日       * 大告询     * 生活     * 生活     化空気       * 反告時     * 生活     100-04-27     100     中日1800年出た       * 反告時     * 生活     100-04-27     100     中日1800年出た       * 反告時     * 生活     2019-04-26     100     第名目上       * 反大学考索     2019-04-26     100     第名日日     * * * * * * * * * * * * * * * * * * * | * 空思道能深处性情中心可想就定从业发情正的制作点。2019-08-13     33:11空深       * 法生命和 过程 考验者用能清晰的有关的考虑。2019-08-23     33:11空深       * 大生的     * 方式用 **     Caraa       * 方式用 **     Caraa     //////////////////////////////////// |

图-网站首页准考证打印入口

# 9. 成绩/证书查询

考生考完试,可在网站首页【公共查询】模块点击对应的操作快捷图标进行考试成绩和证书的查询操作,或在导航栏点击【综合查询】进行信息查询。通过网站首页查询。

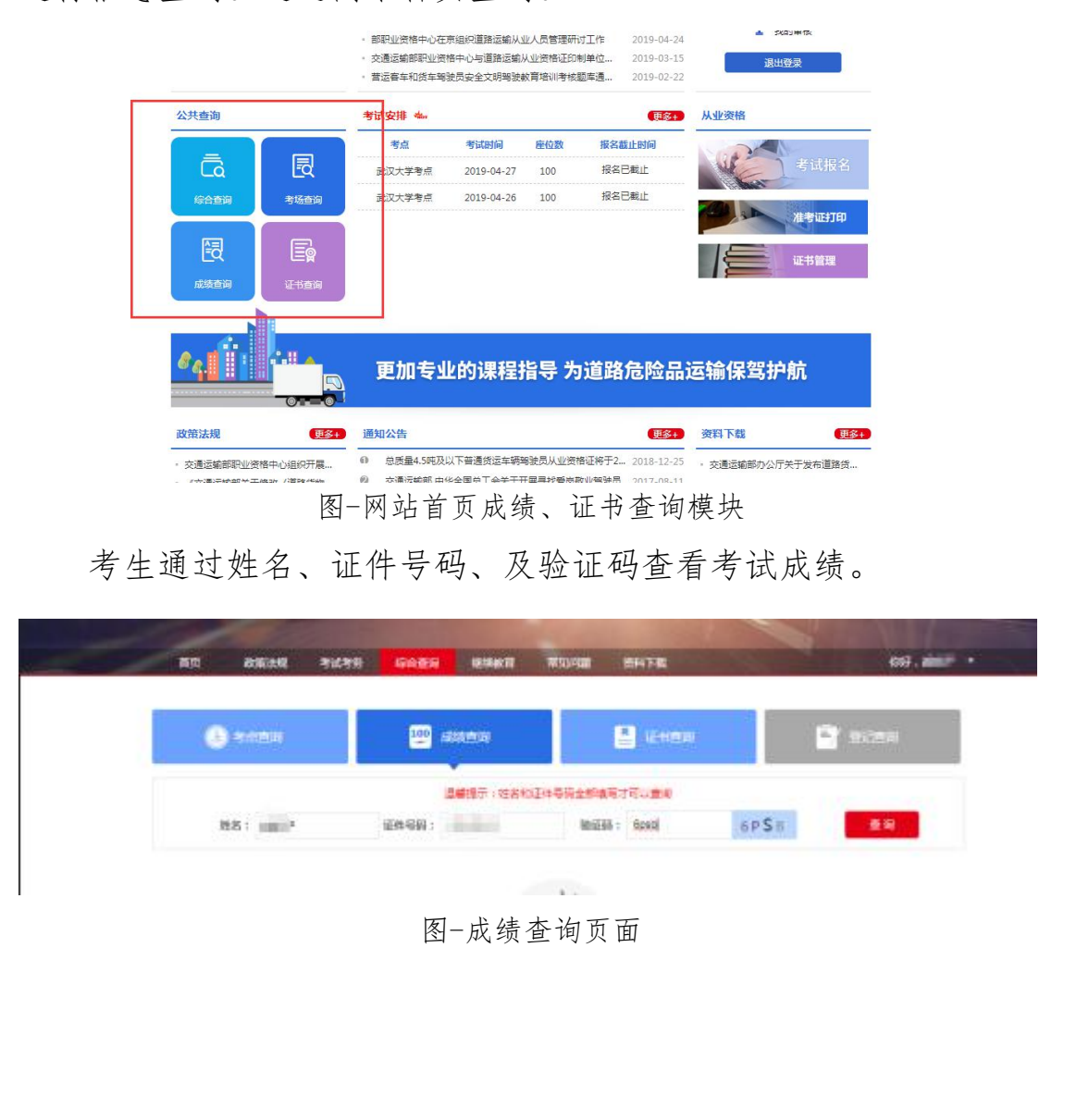

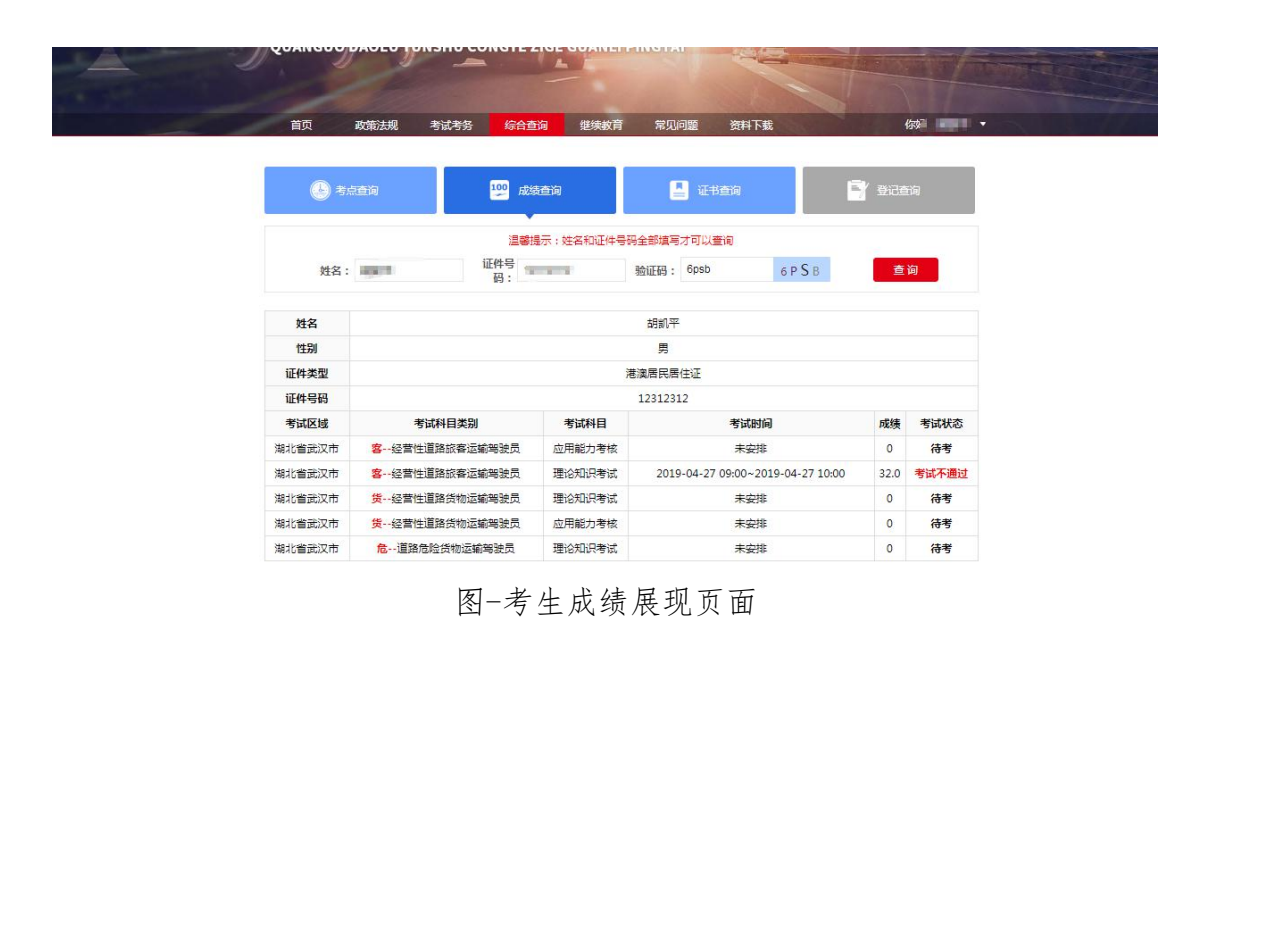